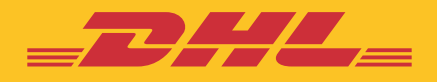

#### РЪКОВОДСТВО НА АДМИНИСТРАТОРА ЗА РАБОТА В

# eSECURE

DHL Express – Excellence. Simply delivered.

### СЪДЪРЖАНИЕ

| ВЪВЕДЕНИЕ                            | 3 |
|--------------------------------------|---|
| BXOД B eSECURE                       | 4 |
| ОБЩА ИНФОРМАЦИЯ                      | 5 |
| ОТОРИЗАЦИЯ НА ПОТРЕБИТЕЛ             | 6 |
| ДОБАВЯНЕ НА КЛИЕНТСКИ НОМЕР          | 7 |
| ДОБАВЯНЕ НА АДМИНИСТРАТОР НА АКАУНТА | 8 |
| ОТОРИЗАЦИЯ НА ИМЕЙЛ ДОМЕЙН           | 9 |

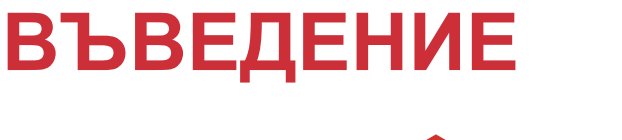

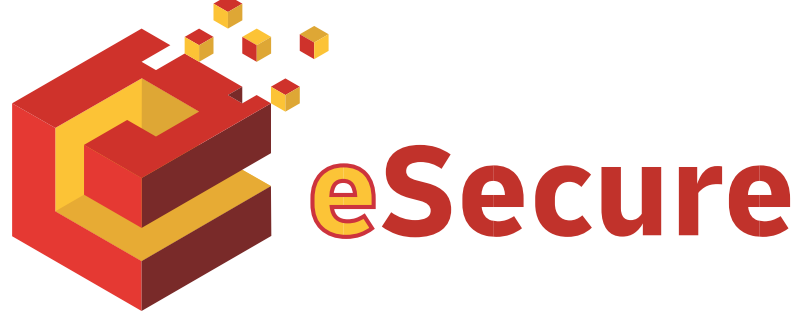

**DHL eSecure** е превантивна функция за защита, предотвратяваща неразрешеното използване на DHL Express акаунти.

#### Основни функции:

- Пълен контрол, предоставен на нашите клиенти, за да решат кои потребители могат да използват техните акаунт номера за доставка.
- Лесно одобрение или отказ на заявка за използване на клиентски номер по имейл или чрез MyDHL+.

Терминология

| Account | отнася се за клиентски номер в DHL Express                                                 |
|---------|--------------------------------------------------------------------------------------------|
| MyDHL+  | онлайн приложение за доставка, в което има меню за<br>администриране на eSecure от клиенти |
| Admin   | администратор                                                                              |
| CSV     | стойности, отделени със запетая                                                            |

# **ВХОД В eSECURE**

Менюто за достъп до eSecure се намира под "Настройки на моята пратка" след влизане в MyDHL+.

#### Вход в MyDHL+ > Настройки за пратка > Идете на eSecure

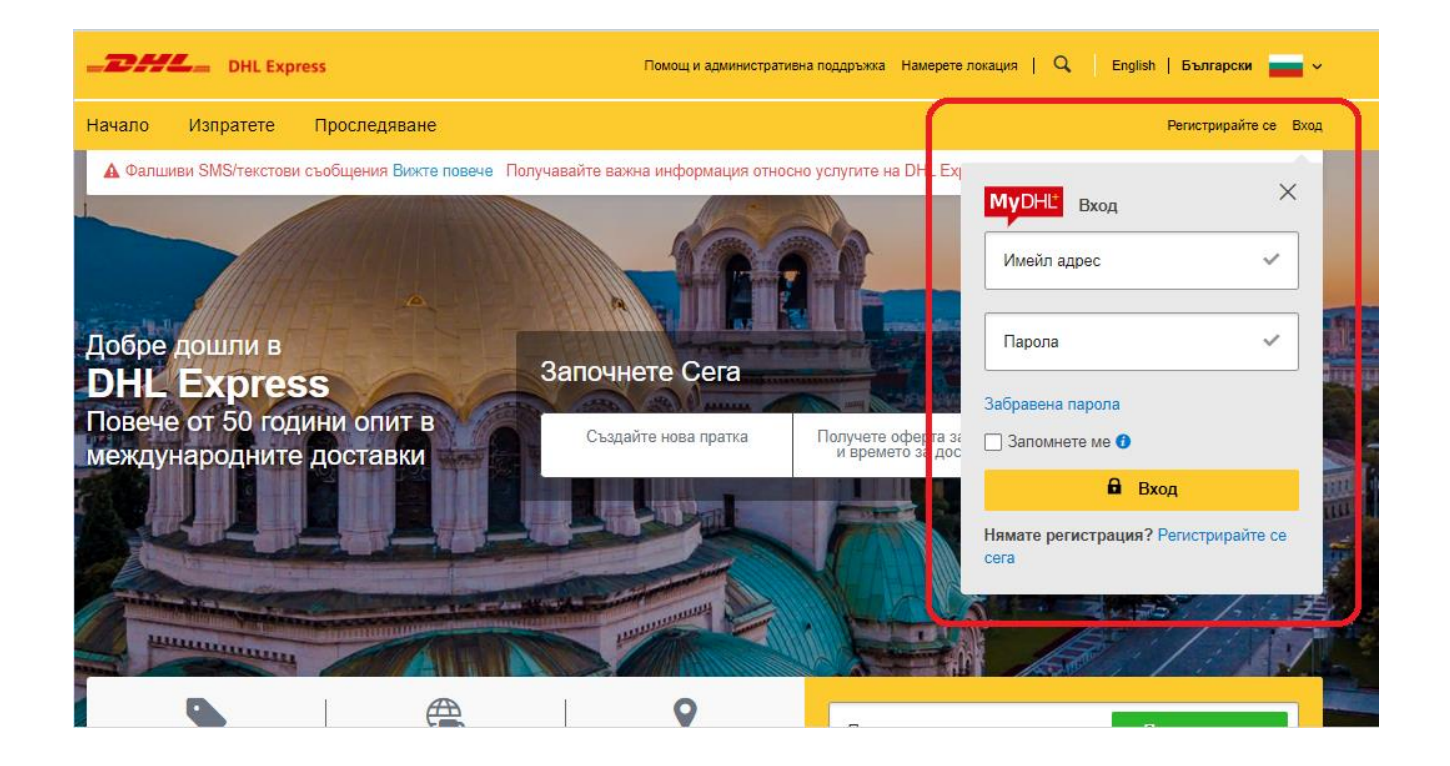

| <b>DHL</b> DHL Express                                    | Помощ и адми                                                           | нистративна поддръжка Намере                       | те локация   Q,   English   Български 🚃               |
|-----------------------------------------------------------|------------------------------------------------------------------------|----------------------------------------------------|-------------------------------------------------------|
| Начало Изпратете Проследяване Уп                          | равлявайте пратките 18                                                 |                                                    | Настройки за пратки 👤 Моят профил                     |
| ▲ Фалшиви SMS/текстови съобщения Вижте повече             | НАСТРОЙКИ ПО<br>ПОДРАЗБИРАНЕ                                           | МОИТЕ ЗАПАМЕТЕНИ<br>НАСТРОЙКИ                      | моите настройки за Вижте повече Митническа обработка  |
| Добре дошли в MyDHL+                                      | Опции за доставка<br>Защита на пратката                                | Моите акаунти при<br>DHL<br>Разрешение за          | Шаблони за<br>митническа фактура<br>Данъчни номера на |
| Създайте нова<br>пратка Създайте от Създа<br>любими преди | митническо<br><sub>йте</sub> освобождаване<br><sup>шн</sup> Декларации | ползване на<br>клиентски номер<br>Идете на eSecure | пратката<br>Моята продуктова<br>листа                 |
| пържавайтеритория От                                      | Митническа<br>декларация                                               | Настройки за<br>опаковката                         | Цифрови<br>митнически фактури                         |
| Bulgaria DHL et                                           | Заявки за куриер<br>Етикети за връщане                                 | Референции за<br>пратката                          |                                                       |
| •                                                         | Запаметяване на<br>пратки                                              | Настроики за печат<br>Уведомления и                | *                                                     |
| і държава/територия До<br>Б Улица                         | Възлагане на<br>доставки<br>Варута и мерни                             | сподстании                                         | ра за<br>вни със                                      |

### ОБЩА ИНФОРМАЦИЯ

Основното меню се намира в лявата част на панела. Бутоните за действие се намират на различни позиции в приложението.

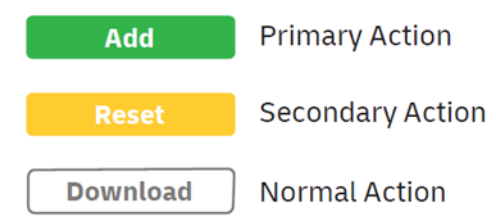

| Бутон                   | Функция                                                                       |
|-------------------------|-------------------------------------------------------------------------------|
| Reset                   | Изчиства всички избрани стойности/филтри                                      |
| Download                | Позволява сваляне на списък с услуги:                                         |
|                         | <ul> <li>Без използването на филтър, ще бъде свален пълният списък</li> </ul> |
|                         | <ul> <li>В случай че има приложен филтър по време на търсенето,</li> </ul>    |
|                         | само резултатите от търсенето ще бъдат свалени                                |
| Active & Inactive       | Това действие може да се извърши посредством поставяне на                     |
|                         | отметка в квадратчето до определената услуга; може да бъде                    |
|                         | поставена повече от една отметка                                              |
| (CTDL' + Vour coloction | Това действие може да се извърши посредством поставяне на                     |
| CTRL + Your Selection   | отметка в квадратчето до определената услуга; може да бъде                    |
|                         | поставена повече от една отметка                                              |

- Преминаването между страниците е достъпно от горната и долната част на таблицата
- Многократно маркиране може да се извърши, като поставите отметки в квадратчетата
- Заместващо търсене (wildcard search) може да се извърши с помощта на звездичка (\*)

## ОТОРИЗАЦИЯ НА ПОТРЕБИТЕЛ

Тази услуга позволява на Администратора да управлява процеса по даване на достъп на даден потребител. След като клиентският номер бъде добавен в eSecure, имейл адресите, които са използвали този номер през последните 13 месеца (от онлайн приложенията като WSI, IEO, eMailship и MyDHL+), също ще бъдат видими на този екран като Изчакващи - Status Pending. В този случай Администраторът може да маркира желания имейл и да го одобри чрез "Арргоve".

| Authorized User                  | Email ID                                                 | Account Number                                                                                             |
|----------------------------------|----------------------------------------------------------|----------------------------------------------------------------------------------------------------|
| Account No                       |                                                          |                                                                                                    |
| Customer Administrator           | Approved                                                 | Origin<br>BULGARIA                                                                                         |
| uthorized Domain                 | Rejected<br>Pending                                      |                                                                                                    |
| uthorized Account Usage Approval |                                                          |                                                                                                    |
|                                  |                                                          | *                                                                                                    |
|                                  |                                                          | Search Reset                                                                                               |
|                                  |                                                          |                                                                                                    |
|                                  |                                                          |                                                                                                    |
|                                  |                                                          |                                                                                                    |
|                                  |                                                          |                                                                                                    |
|                                  |                                                          | < < 1 2 >> >                                                                                               |
|                                  | ✓ 36 records found                                       | < << 1 2 >> ><br>Add Approve Reject Copy Upload Download                                                   |
|                                  | 36 records found     Email ID      Account Number Origin | Add     Approve     Reject     Copy     Upload     Download       Status     Assigned By     Modified Date |

Натиснете "Add", за да дадете разрешение на един или повече потребители. Имейл адресите използват запетая (,) или точка и запетая (;), след това натиснете "Save".

|                                  | Authorized User           |                            |                                                   |             |
|----------------------------------|---------------------------|----------------------------|---------------------------------------------------|-------------|
| ccount No                        |                           |                            |                                                   |             |
| ustomer Administrator            | 🧃 Use comma (,) for multi | ple entries in Account nun | nber and Email ID fields                          |             |
| uthorized Domain                 | Account Number            |                            | Email ID                                          |             |
| uthorized Account Usage Approval | 95xxxxx88                 | *                          | mail@mail.com,<br>mail@mail.com,<br>mail@mail.com | *           |
| annizoa Account osago Approva    |                           |                            | mangman.com                                       |             |
|                                  |                           |                            |                                                   |             |
|                                  | 8                         |                            |                                                   | //          |
|                                  |                           |                            |                                                   | Save Cancel |
|                                  |                           |                            |                                                   |             |

# ДОБАВЯНЕ НА КЛИЕНТСКИ НОМЕР

Тази услуга позволява на Администратора да преглежда номерата на акаунтите, които той управлява. Администраторът може да използва функцията EMAIL ID CONSENT, за да позволи на заявителя, желаещ да ползва клиентския номер, да се свърже директно с него за по-бързо одобрение.

| Authorized User                  | From Date                                             |               | To Date                               |              |
|----------------------------------|-------------------------------------------------------|---------------|---------------------------------------|--------------|
| Customer Administrator           | Origin                                                |               | Status                                |              |
| uthorized Domain                 | BULGARIA                                              | *             | Enabled<br>Disabled                   | *<br>*       |
| uthorized Account Usage Approval |                                                       |               | Email ID Consent                      |              |
|                                  |                                                       |               | Yes<br>No                             | *            |
|                                  |                                                       |               |                                       | Search Reset |
|                                  | ✓ 1284 records found                                  |               | Enable Disable                        | Search Reset |
|                                  | ✓ 1284 records found<br>□ Account Company Number Name | Origin Status | Enable Disable<br>Email ID<br>Consent | Search Reset |

#### ДОБАВЯНЕ НА АДМИНИСТРАТОР НА АКАУНТА

Тази услуга Ви позволява да виждате всички акаунт Администратори на Вашия акаунт номер в eSecure.

| Account No                        | First Nam                    | ie            |            |           | Last Name       |        |                        |                          |
|-----------------------------------|------------------------------|---------------|------------|-----------|-----------------|--------|------------------------|--------------------------|
| Customer Administrator            | Company                      | Name          |            |           | Origin          |        |                        |                          |
| Authorized Domain                 |                              |               |            |           | BULGARIA        |        | -                      |                          |
| Authorized Account Usage Approval | Status<br>Active<br>Inactive |               | ×.         |           |                 |        |                        | earch Reset              |
|                                   | ✓ 1331                       | records found |            |           |                 | Add    | < << 1<br>Active Inact | 2 3 >> ><br>ive Download |
|                                   |                              |               |            |           | -               |        |                        |                          |
|                                   | C Account<br>Number          | Email ID      | First Name | Last Name | Company<br>Name | Origin | Status                 | Action                   |

За да добавите нов Администратор към съществуващ акаунт, поставете отметката в кутийката вляво и натиснете "Add".

| etomor Administrator            | Account Number                            |                            |           |   |
|---------------------------------|-------------------------------------------|----------------------------|-----------|---|
| stonici Administrator           | 31888880                                  |                            |           |   |
| horized Domain                  | *Required. Fill in the details for custor | ner account administrator. |           |   |
| horized Account Linage Approval | First Name                                |                            | Last Name |   |
| nonzeu Account osage Approvar   |                                           | ×                          |           | × |
|                                 | Email ID                                  |                            | Phone     |   |
|                                 |                                           | *                          |           | * |
|                                 | Company                                   |                            | Origin    |   |
|                                 | XXXXX EOOD                                | *                          | BULGARIA  | * |
|                                 | Language                                  |                            |           |   |
|                                 | Select Language                           | *                          |           |   |

# ОТОРИЗАЦИЯ НА ИМЕЙЛ ДОМЕЙН

Тази услуга позволява на Администратора да разрешава използването на акаунт на ниво имейл домейн. Домейнът, който трябва да се добави тук, трябва да започва със знак (@) и не е възможно да се добави домейн, който вече е част от глобалния списък със забранени домейни.

Например, ако @mickey.com е оторизиран домейн за акаунт 661222337, и потребител looi@mickey.com направи опит да използва акаунт 661222337 в MyDHL+, той ще бъде автоматично одобрен.

|                                   | Domain Name                |        | Accou             | int Number |             |                |
|-----------------------------------|----------------------------|--------|-------------------|------------|-------------|----------------|
| Customer Administrator            | Origin                     |        | Status            |            |             |                |
| Authorized Account Usage Approval | BULGARIA                   | *      | Active<br>Inactiv | e          | *           |                |
|                                   |                            |        | Compa             | any Name   |             |                |
|                                   |                            | *      |                   |            |             |                |
|                                   |                            |        |                   |            |             | Search Reset   |
|                                   |                            |        |                   |            | < << 1      | 2 3 >> >       |
|                                   | ✓ 950 records found        |        |                   |            | Add Active  | Inactive Copy  |
|                                   |                            |        |                   |            |             |                |
|                                   | Domain Name Account Number | Origin | Company           | Status     | Assigned By | Modified Date* |

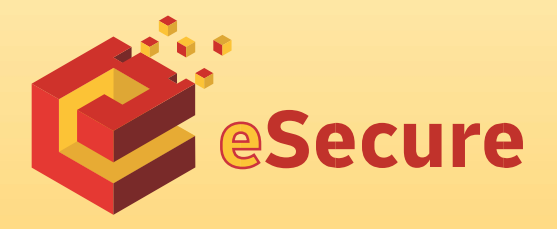

DHL Express Bulgaria Sofia, 1540 5 Mariya Atanasova str. https://www.dhl.com/bg